## How to update the Zoom Client

1. Open the Zoom client on your

computer

- Click the image in top right corner to open the menu
- 3. Click "Check for Updates"
- Follow the prompts to update your software
- 5. Software will restart after update

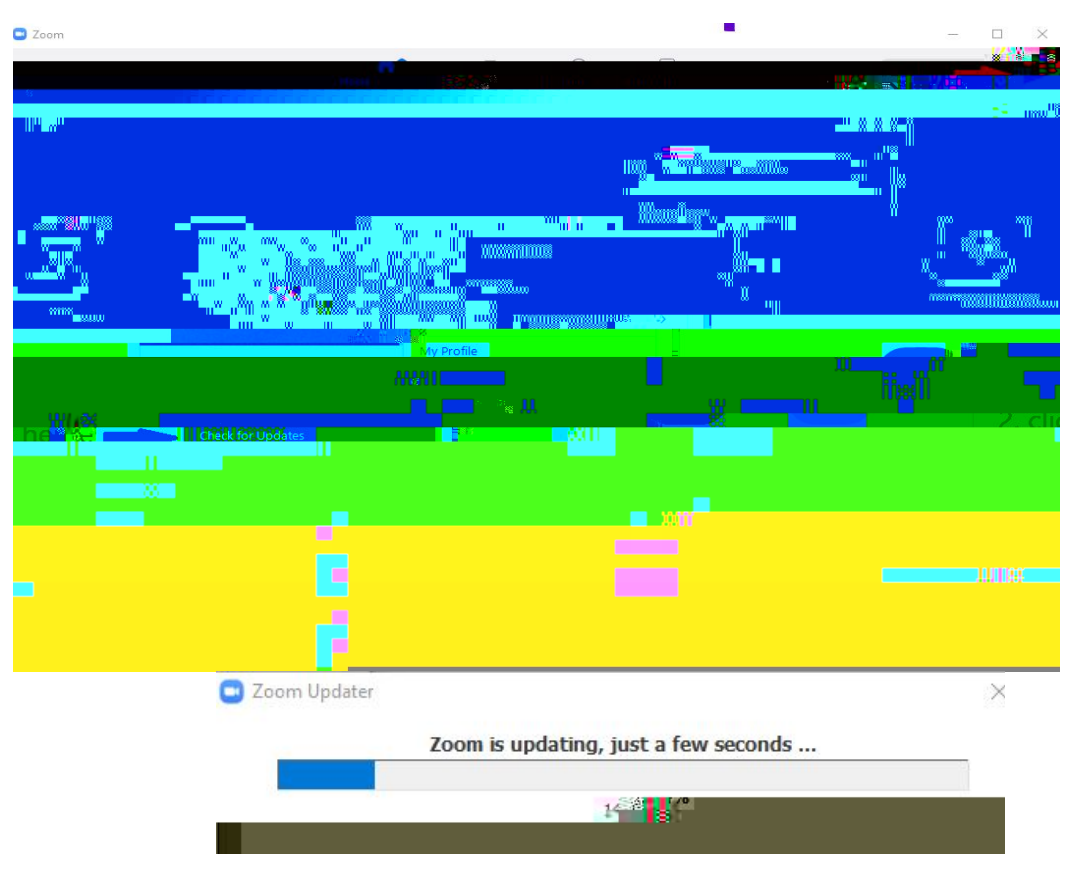